SISTEMA DE INFORMACIÓN ACADÉMICO ADMINISTRATIVO

### ACCESO PRINCIPAL:

Puede accesar desde la pagina principal de la UPBC, <u>https://www.upbc.edu.mx/</u> seleccionando el icono de la parte superior izquierda

ó directamente en: https://www2.upbc.edu.mx/siaax/Defaultx.aspx

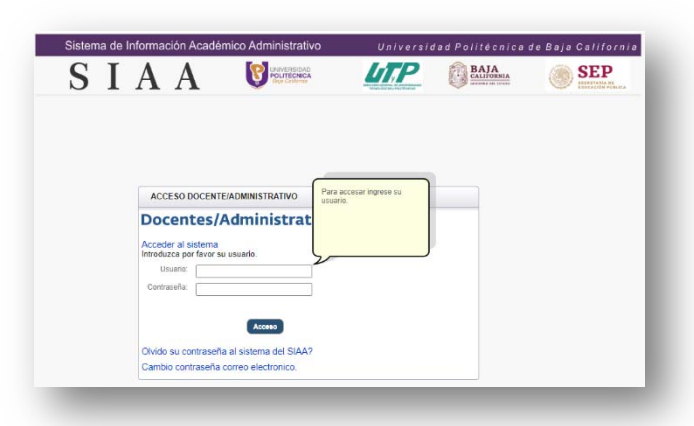

Introduzca su usuario y clave asignada.

Si por alguna razón olvidó su clave, puede solicitarla en la opción "Olvido su contraseña". El sistema le preguntará su correo electrónico asignado por la UPBC y le enviará un correo, y si usted registró un correo alterno también le llegará a dicho correo.

| ACCESO DOCENTE/ADMINISTRATIVO                                                                                                    | Para accesar ingrese su<br>usuario.       |
|----------------------------------------------------------------------------------------------------|-------------------------------------------|
| Docentes/Administra                                                                                                    | it                                        |
| Acceder al sistema<br>Introduzca por favor su usuario.                                                                                                    |                                           |
| Usuario:                                                                                                    |                                           |
| Contraseña:                                                                                                    | Ξ Ι                                       |
|                                                                                                    |                                           |
|                                                                                                    |                                           |
| Acceso                                                                                                    |                                           |
| Olvido su contraseña al sistema del SIA                                                                                                    | A?                                        |
| Olvido su contraseña al sistema del SIA<br>Se le enviará a su cuenta de correo su cont                                                                                                    | A?<br>raseña.                             |
| Acceso<br>Olvido su contraseña al sistema del SIA<br>Se le enviará a su cuenta de correo su cont<br>Introduzca por favor su correo electrônico institu<br>moliferine a                               | A?<br>raseña.<br>cional de la universidad |
| Acceso<br>Olvido su contraseña al sistema del SIA<br>Se le enviará a su cuenta de correo su cont<br>Introduzca por favor su correo electrónico institu<br>politécnica                                | A?<br>raseña.<br>cional de la universidad |
| Clvido su contraseña al sistema del SIA<br>Se le enviará a su cuenta de correo su cont<br>Introduzca por favor su correo electrónico institu<br>politécnica                                          | A?<br>raseña.<br>cional de la universidad |
| Acceso<br>Olvido su contraseña al sistema del SIA<br>Se le enviará a su cuenta de correo su cont<br>Introduzca por favor su correo electrónico institu<br>politécnica<br>ejemplo: jperez@upbc.edu.mx | A?<br>raseña.<br>cional de la universidad |
| Clvido su contraseña al sistema del SIA<br>Se le enviará a su cuenta de correo su cont<br>Introducca por favor su correo electrónico institu<br>politécnica<br>ejemplo: jperez@upbc.edu.mx<br>Envlar | A?<br>raseña.<br>cional de la universidad |

### **OPCIONES DEL SIAA PARA MAESTROS DE ASIGNATURA**

Una vez que ingrese, el sistema le mostrara la siguiente ventana, con las opciones a las que tenga autorizado ingresar.

### INFORMACIÓN.

- CALIFICACIONES POR UNIDADES.
- CAPTURA DE CALIFICACIONES.
- CHECADOR/RETARDOS/FALTAS.
- DATOS PERSONALES.
- MANUAL.PDF.
- MATERIAS.
- WIFI CLAVE.

#### SISTEMA

CAMBIO CONTRASEÑA.

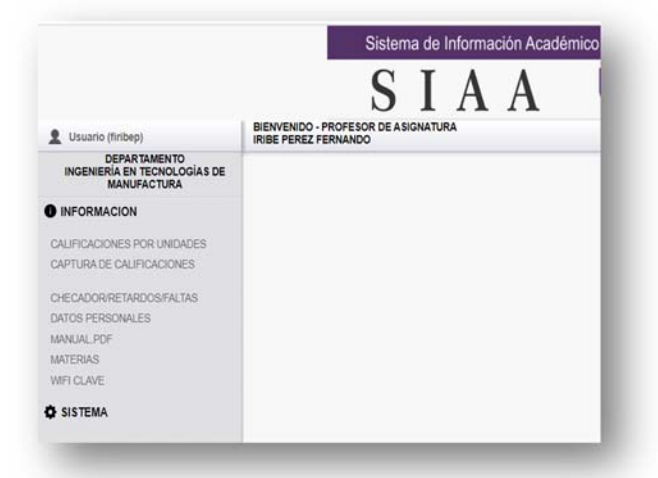

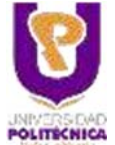

SISTEMA DE INFORMACIÓN ACADÉMICO ADMINISTRATIVO

### **CALIFICACIONES POR UNIDADES**

#### CALIFICACIONES POR UNIDADES.

Es la forma en que se evalúa la materia según su plan de estudios de cada Programa Académico, y esta varia la cantidad de unidades y van desde 2 a 6.

Para cada una de materias asignadas. Puede seleccionar la materia para ver el reporte de calificaciones. Para aprobar la materia se deben de aprobar todas las unidades.

Para acceder a la información de una materia debe realizar un clic en el nombre de la materia.

|                                                                                                    | Sistema de Información Acadé                                                                                                    | mico Administrativo U n i v                |
|----------------------------------------------------------------------------------------------------|----------------------------------------------------------------------------------------------------|--------------------------------------------|
| 2 Usuario (firibep)                                                                                                    | BIENVENIDO - PROFESOR DE ASIGNATURA<br>IRIBE PEREZ FERNANDO                                                                                                    | CALIFICACIONES POR UNIDADES                |
| DEPARTAMENTO<br>INGENIERÍA EN TECNOLOGÍAS DE<br>MANUFACTURA                                                                                                    |                                                                                                    |                                            |
| DINFORMACION<br>CALIFICACIONES POR UNIDADES<br>CAPTURA DE CALIFICACIONES<br>CHECADORIRETARDOSIFALTAS<br>DATOS PERSONALES<br>IMANUAL PDF<br>IMATERIAS<br>WIFI CLAVE | MATERIA:<br>013 - 1AFM - FUNDAMENTOS DE REDES<br>013 - 1AV - FUNDAMENTOS DE REDES<br>003 - 3AV - MANTENIMIENTO A EQUIPO DE<br>013 - 7AM - FUNDAMENTOS DE REDES<br>002 - 8AV - CONTROLADORES LÓGICOS P<br>Nota<br>Para acceder a la información de calificaciones dar click en el nombre | E CÓMPUTO<br>ROGRAMABLES<br>róc la unidad. |
| SISTEMA                                                                                                    |                                                                                                    |                                            |

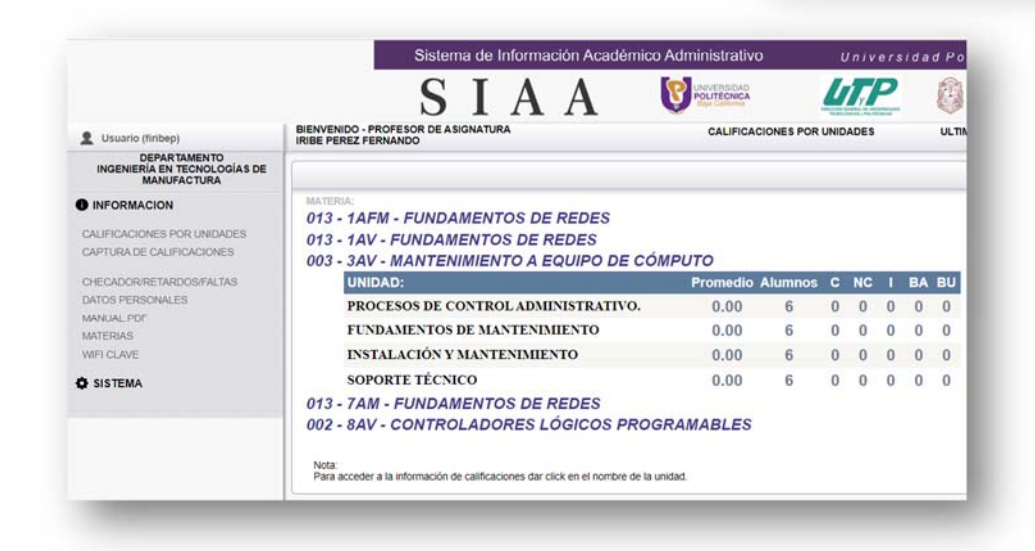

Al seleccionar una materia se muestran las unidades de dicha materia.

Para acceder a la información de una unidad debe realizar un clic en el nombre de la unidad.

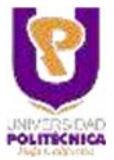

SISTEMA DE INFORMACIÓN ACADÉMICO ADMINISTRATIVO

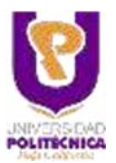

Al seleccionar una unidad se muestra una lista de los alumnos, aquí puede alimentar la calificación total de las evidencias entregadas por los alumnos.

Las evidencias se definen en cada plan de estudios por el director del programa académico

El valor de la calificación debe ser entre 0 y 10, en caso de equivocarse el sistema mostrará una ventana con este mismo mensaje. La calificación mínima aprobatoria es 7.

Puede revisar las tareas del alumno entregadas por el alumno en el SIAA, esto mediante la realización de un clic sobre el nombre o sobre el cuadro de color.

Al terminar de capturar las calificaciones se debe realizar un clic en el botón "Grabar", para que se graben las calificaciones.

### VER PORTAFOLIO DE EVIDENCIAS.

Despliega la evidencia que tiene la unidad según el contenido de la estructura de la materia en el plan de estudios, esta información es la que el director de programa ingresa para que usted lo utilice durante el tiempo que dura la materia. Y es lo que podrá evaluar al alumno.

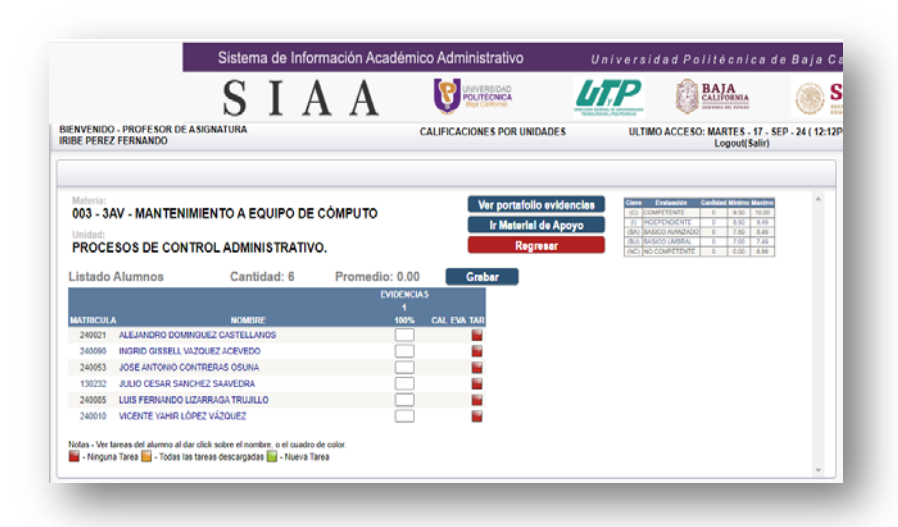

| ad de aprendizaje:                                                                                                    |                                                                                                    |     |
|----------------------------------------------------------------------------------------------------|----------------------------------------------------------------------------------------------------|-----|
| PORTE TECNICO                                                                                                    |                                                                                                    |     |
| ALUMNO PROPORCIONARÀ SOPORTE TÉCNICO PRESEN<br>NTRIBUIR A SU BUEN FUNCIONAMIENTO.                                                                                                    | ICIAL Y A DISTANCIA A EQUIPOS DE CÓMPUTOS PARA                                                                                                    |     |
| s del saber hacer: 15                                                                                                    |                                                                                                    |     |
| s del saber: 6<br>s Totsles: 20                                                                                                    |                                                                                                    |     |
|                                                                                                    |                                                                                                    |     |
| ortafolio Evidencias                                                                                                    | Evidencias                                                                                                    |     |
| ROCESOS DE CONTROL ADMINISTRATIVO.                                                                                                    | PROCESOS DE CONTROL ADMINISTRATIVO.                                                                                                    | -   |
| formación portafolio                                                                                                    | Lietado de avidanciae                                                                                                    |     |
| No suide lafement in                                                                                                    | Listado de evidencias                                                                                                    |     |
| No existe información.                                                                                                    | ELABORAR UN REPORTE DIGITAL DE UN                                                                                                    |     |
|                                                                                                    | DE ESTUDIO DE UNA ORGANIZACIÓN,<br>DE ESTUDIO DE UNA ORGANIZACIÓN,                                                                                                    |     |
| etado de archivos del portafolio de                                                                                                    | 1 GDE CONTENGA LO SIGUENTE - 100<br>RESUMEN EJECUTIVO - INTRODUCCIÓN<br>DEPARPOLIO - ANTECEDENTES DE LA                                                                                                    |     |
| /idencias                                                                                                    | EMPRESA PROBLEMÁTICA A RESOLVE                                                                                                    |     |
| No existe información.                                                                                                    | SUMA TOTAL PORCENTAJE EVIDENCIAS 100                                                                                                    |     |
| 2                                                                                                    |                                                                                                    |     |
|                                                                                                    |                                                                                                    |     |
|                                                                                                    |                                                                                                    |     |
|                                                                                                    |                                                                                                    |     |
|                                                                                                    |                                                                                                    |     |
|                                                                                                    |                                                                                                    | -   |
|                                                                                                    |                                                                                                    | Ŧ   |
|                                                                                                    | Regraess                                                                                                    | Ŧ   |
|                                                                                                    | Regrzear                                                                                                    | Ŧ   |
|                                                                                                    | Rogreear                                                                                                    | Ŧ   |
| Estrategias                                                                                                    | Regross                                                                                                    | · · |
| Estrategias<br>Materia:                                                                                                    | Rogressr                                                                                                    | •   |
| Estrategias<br>Materia:<br>003 - 3AV - MANTENIMIENTO A EQUIPO DE CÓMPU                                                                                                    | Rogressr                                                                                                    | ,   |
| Estrategias<br>Materia:<br>003 - 3AV - MANTENIMIENTO A EQUIPO DE CÓMPU<br>Unidad:                                                                                                    | Rogress                                                                                                    | *   |
| Estrategias<br>Materia:<br>003 - 3AV - MANTENIMIENTO A EQUIPO DE CÓMPU<br>Unidad:<br>PROCESOS DE CONTROL ADMINISTRATIVO.                                                                                                    | Regross?                                                                                                    | •   |
| Estrategias<br>Materia:<br>003 - 3AV - MANTENIMIENTO A EQUIPO DE CÓMPU<br>Unidad:<br>PROCESOS DE CONTROL ADMINISTRATIVO.                                                                                                    | Regross/                                                                                                    | )   |
| Estrategias<br>Materia:<br>003 - 3AV - MANTENIMIENTO A EQUIPO DE CÓMPU<br>Unidad:<br>PROCESOS DE CONTROL ADMINISTRATIVO.                                                                                                    | TO                                                                                                    | )   |
| Estrategias<br>Materia:<br>003 - 3AV - MANTENIMIENTO A EQUIPO DE CÓMPU<br>Unidad:<br>PROCESOS DE CONTROL ADMINISTRATIVO.<br>Listado material de apoyo para la unidad                                                                                                    | Regrosser<br>TO<br>Agregar Estrategia Ir Calificaciones                                                                                                    | )   |
| Estrategias<br>Materia:<br>003 - 3AV - MANTENIMIENTO A EQUIPO DE CÓMPU<br>Unidad:<br>PROCESOS DE CONTROL ADMINISTRATIVO.<br>Listado material de apoyo para la unidad                                                                                                    | Regross                                                                                                    | )   |
| Estrategias<br>Materia:<br>003 - 3AV - MANTENIMIENTO A EQUIPO DE CÓMPU<br>Unidad:<br>PROCESOS DE CONTROL ADMINISTRATIVO.<br>Listado material de apoyo para la unidad                                                                                                    | Regress<br>TO<br>Agreger Estrategia<br>No existen información                                                                                                    | )   |
| Estrategias<br>Materia:<br>003 - 3AV - MANTENIMIENTO A EQUIPO DE CÓMPU<br>Unidad:<br>PROCESOS DE CONTROL ADMINISTRATIVO.<br>Listado material de apoyo para la unidad                                                                                                    | Regress?<br>TO<br>Agregar Estrategia<br>No existen información                                                                                                    | )   |
| Estrategias<br>Materia:<br>003 - 3AV - MANTENIMIENTO A EQUIPO DE CÓMPU<br>Unidad:<br>PROCESOS DE CONTROL ADMINISTRATIVO.<br>Listado material de apoyo para la unidad                                                                                                    | Regress?<br>TO<br>Agregar Estrategia Ir Calificaciones<br>No existen información                                                                                                    | )   |
| Estrategias<br>Materia:<br>003 - 3AV - MANTENIMIENTO A EQUIPO DE CÓMPU<br>Unidad:<br>PROCESOS DE CONTROL ADMINISTRATIVO.<br>Listado material de apoyo para la unidad                                                                                                    | TO Agreger Estrategia Ir Calificaciones No existen información                                                                                                    | )   |
| Estrategias<br>Materia:<br>003 - 3AV - MANTENIMIENTO A EQUIPO DE CÓMPU<br>Unidad:<br>PROCESOS DE CONTROL ADMINISTRATIVO.<br>Listado material de apoyo para la unidad<br>Notas<br>- Puede ser un archivo pdf, archivo rar o zip<br>- Para subir archivo, debera presionar el boton<br>Agregar Estrategia                                                                                                    | TO Agregar Estrategla Ir Calificaciones No existen información                                                                                                    | )   |
| Estrategias         Materia:       003 - 3AV - MANTENIMIENTO A EQUIPO DE CÓMPU         Unidad:       PROCESOS DE CONTROL ADMINISTRATIVO.         Listado material de apoyo para la unidad       Initian de apoyo para la unidad         Notas       - Puede ser un archivo pdf, archivo rar o zip         - Para subir archivos, debera presionar el boton       Agregar Estrategia         - Para regresar al listado de calificaciones, debera presionar el boton       Agregar Estrategia                                                                                                    | Regresser TO Agregar Estrategla Ir Calificaciones Ir Calificaciones Ir Calificaciones                                                                                                    | )   |
| Estrategias           Materia:         003 - 3AV - MANTENIMIENTO A EQUIPO DE CÓMPU           Unidad:         PROCESOS DE CONTROL ADMINISTRATIVO.           Listado material de apoyo para la unidad         Notas           - Puede ser un archivo pdf, archivo rar o zip         - Para subir archivos, debera presionar el boton           - Para regresar al listado de calificaciones, debera presionar el boton         - Agregar Estrategia           - Para verificar que el archivo subido es el correcto podra descargario al         - Para verificar que el archivo subido es el correcto podra descargario al | Regress? TO Agregar Estrategla Ir Calificaciones Ir Calificaciones | )   |

### MATERIAL DE APOYO.

Son las Estrategias, que se utilizan para calificar la evidencia, puede agregar las necesarias para lograr el objetivo. Estas le aparecerán de forma inmediata a cada alumno que lleve su clase. Cuando esta sea realizada por el alumno y la suba al sistema le aparecerá en la lista de asistencia.

En la ventana de estrategias hay un botón "Ir Calificaciones" para cerrar la ventana y regresar al listado de calificaciones.

SISTEMA DE INFORMACIÓN ACADÉMICO ADMINISTRATIVO

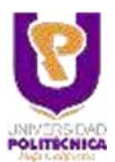

### MATERIAS

Aquí se encuentra la información de cada una de las materias asignadas. Puede seleccionar la materia para ver el reporte de calificaciones.

Seleccione la materia. Aparecen los alumnos asignados a la materia y su información de cada corte, la calificación final es que se imprimirá en el ACTA al final del cuatrimestre, de tal forma que si el alumno reprobó uno o más cortes le despliega "NA" No aprobado. Es requisito aprobar cada corte.

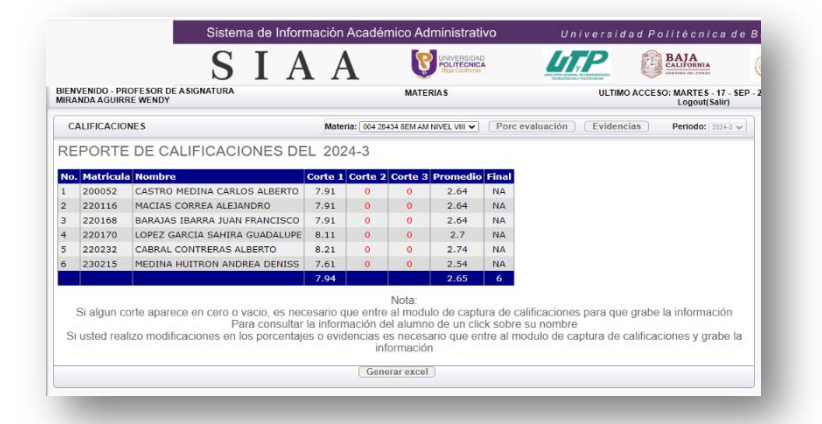

### PORCENTAJE DE EVALUACIÓN.

Es el valor que le asignara a cada una de las evidencias, eligiendo dentro del rango de porcentaje autorizado de los rangos máximos y mínimos definidos por las direcciones de programa. La suma de todos debe de ser del 100%.

Recuerde además que, si se modifica el porcentaje de una evidencia y este es cero, entonces todas las evidencias serán borradas.

Cuando asigne un porcentaje de evaluación a una evidencia, el sistema creará una evidencia y esta podrá ser modificada o borrada.

*Ejemplo: Si asigna un 10 a tareas en el 1er corte el sistema creara una evidencia de "TAREA", "INDIVIDUAL", con alguna fecha último día del corte 1 y con descripción "TAREA". Esto le permitirá iniciar con la captura de calificaciones de manera inmediata.* 

| ULAN C | DA AGUIRAE WENDY |       |         |         |                |              |                                              |            |        | Logout(Sato)  |
|--------|------------------|-------|---------|---------|----------------|--------------|----------------------------------------------|------------|--------|---------------|
| CAL    | JI ICACIONE S    |       |         |         |                |              | Referirer ( 30x 20x0x 80x Ant NovEL VIII 🛩 ) | Exidencies | Certal | Periodo: 2011 |
| POF    | CENTAJE DE       | EEV   | ALUA    | CIÓN    |                |              |                                              |            |        |               |
| Che    | ve Descripción   | Corte | 1 Curte | Curte   | 3 Ranger       |              |                                              |            |        |               |
| 1      | ASISTENCIA       | 6     | 11.6    | 6       | 0 - 10         |              |                                              |            |        |               |
| 2      | PARTICIPACIÓN    | 5     | 1       | 9       | 0-15           |              |                                              |            |        |               |
| 3      | TAREAS           | 10    | 10      | 10      | 0 - 25         |              |                                              |            |        |               |
| ۰.     | #J#RCJCJOR       | 12    | 110     | 10      | 8+28           |              |                                              |            |        |               |
| 2      | PRACTICAS        | 20    | 20      | -       | 0 - 25         |              |                                              |            |        |               |
|        | EDOSICION        | 100   | 12      | 10      | 0 - 23         |              |                                              |            |        |               |
|        |                  |       |         |         |                |              |                                              |            |        |               |
|        | Fotal            | 144   | 1.000   | 1.000   | Becak          | 1            |                                              |            |        |               |
|        |                  |       |         |         |                |              |                                              |            |        |               |
| Che    | re Descripción   |       | watnach | in Proj | recto Ran      |              |                                              |            |        |               |
|        | CALIFICACION F   | INAL  | 0       | 80      | 70 -           | 100          |                                              |            |        |               |
|        | PROVECTO FENAL   | 6     | 1       |         |                | 30           |                                              |            |        |               |
|        | Total            |       | 3       | 1 W     | Citicate       | uller        |                                              |            |        |               |
|        |                  |       |         |         |                |              |                                              |            |        |               |
|        | Total            | c     | 1       | -       | e-<br>Citecale | - 30<br>ular |                                              |            |        |               |

Puede agregar a su materia un proyecto final, por lo cual la calificación final se divide en **Calificación final + Proyecto final**, debe seleccionar los porcentajes para cada uno dentro de los rangos permitidos, completando el 100%.

### EVIDENCIAS.

El sistema agrega una evidencia y esta puede ser modificada, o agregar según lo requiera.

Las evidencias que tiene capturadas actualmente en el sistema, puede modificarlas o eliminarlas. Puede ordenarlas por cada uno de los títulos según lo requiera, es decir que, si ocupa ordenarlos por corte, realice un clic en el título de la columna "Corte", si desea ordenarlos por fecha realice un clic en el título "Fecha de entrega". Si desea agregar alguna otra evidencia seleccione el botón "Agregar evidencia".

| CA   | LIFICACIONES                                                                                                   |                          |                   |                                                                                                    |           | Materia: 104 | DATA BEN AM THVEL VIL 👻 | Certar | Periodic: 31143 V |
|------|----------------------------------------------------------------------------------------------------|--------------------------|-------------------|----------------------------------------------------------------------------------------------------|-----------|--------------|-------------------------|--------|-------------------|
| EVI  | DENCIA POP                                                                                                    | R CORTE                  |                   |                                                                                                    |           |              |                         |        |                   |
| TOD  | 05 •) (TO                                                                                                    | oos v                    |                   |                                                                                                    |           |              |                         |        |                   |
| Cort | e Evidencia                                                                                                    | Nombre                   | tipo              | Fecha entrega                                                                                                    | Modificar | tliminar     |                         |        |                   |
| 1    | FARTICIPACION                                                                                                  | PARTICIPACION            | INDEVIDUAL        | 06/12/2024                                                                                                    | 1         |              |                         |        |                   |
| 1    | TAREAS                                                                                                    | TAREAS                   | INDEVEDUAL        | 06/12/2024                                                                                                    | 1         | W            |                         |        |                   |
| 1    | EXERCICION                                                                                                    | EJERCICIOS               | INCIVIDUAL        | 06/12/2024                                                                                                    | 1         | -            |                         |        |                   |
| 1    | PRACTICAS                                                                                                    | PRACTICAS                | INDEVIDUAL        | 06/12/2024                                                                                                    | 1         | W            |                         |        |                   |
|      | EXPOSICION                                                                                                    | EXPOSICION               | INDIVIDUAL        | 06/12/2024                                                                                                    | 1         | ¥            |                         |        |                   |
| i I  | EXAMENES                                                                                                    | EXAMENES                 | INDIVIDUAL        | 06/12/2024                                                                                                    | 1.        | 1.00         |                         |        |                   |
| 2    | PARTICIPACION                                                                                                  | PARTICIPACION            | INDEVIDUAL        | 07/11/2024                                                                                                    | 1         | - 10         |                         |        |                   |
| 2    | TAREAS                                                                                                    | TAREAS                   | INDIVIDUAL        | 07/11/2024                                                                                                    | 1         | W.           |                         |        |                   |
| 2    | EJERCICIOS                                                                                                    | EJERCICIOS               | INDEVIDUAL        | 07/11/2024                                                                                                    | 1         |              |                         |        |                   |
| 2    | PRACTICAS                                                                                                    | PRACTICAS                | INDEVIDUAL        | 07/11/2024                                                                                                    | 1         | 1.11         |                         |        |                   |
| 2    | EXPOSICION                                                                                                    | EXPOSICION               | INDEVIDUAL        | 07/11/2024                                                                                                    | 1         | W            |                         |        |                   |
| 2    | EXAMENES                                                                                                    | EXAMENES                 | INDEVIDUAL        | 07/11/2024                                                                                                    | 1         | W            |                         |        |                   |
| 3    | PARTICIPACION                                                                                                  | PARTICIPACION            | INDEVIDUAL        | 08/09/2024                                                                                                    | 1         | 11日          |                         |        |                   |
| 3    | TAREAS                                                                                                    | TAREAS                   | INDEVIDUAL        | 08/09/2024                                                                                                    | 1         | . 10         |                         |        |                   |
| 3    | EXERCICIOS                                                                                                    | EXERCICIOS               | INDEVIDUAL        | 08/09/2024                                                                                                    | 1         | -            |                         |        |                   |
| 3    | PRACTICAS                                                                                                    | PRACTICAS                | INDEVIDUAL        | 08/09/2024                                                                                                    | 1         |              |                         |        |                   |
| 3    | EXPOSICION                                                                                                    | EXPOSICION               | INDEVIDUAL        | 06/09/2024                                                                                                    | 1         | 100          |                         |        |                   |
| 3    | EXAMENES                                                                                                    | EXAMENES                 | INDEVEDUAL        | 08/09/2024                                                                                                    | 1         |              |                         |        |                   |
|      | The second second second second second second second second second second second second second second second s | Personal Property in the | The second second | Personal Person of the Person of the Person |           |              |                         |        |                   |

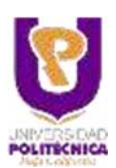

ULTIMO ACCESO: MARTES - 17 -Logout(Salir)

SISTEMA DE INFORMACIÓN ACADÉMICO ADMINISTRATIVO

DIENVENIUU - PRUFESUR UE ASI MIRANDA AGUIRRE WENDY

### AGREGAR EVIDENCIAS.

Para agregar una evidencia debe de tener porcentaje de evaluación, al seleccionar el corte deberá seleccionar la evidencia, el tipo, fecha de entrega y el nombre. Y finalmente deberá escribir una descripción del mismo. En caso de haber decido agregar proyecto a la calificación final, este solo podrá ser creado en el tercer corte.

Ejemplo: si asigno a la evidencia PORCENTAJE el 20%, y solo tiene una evidencia el 20% será divido entre solo 1. Pero si creo 4 evidencias de PARTICIPACION, entonces el 20% se divide entre 4, y le corresponde 5% a cada una de ellas.

Si se modifican los porcentajes de evaluación o se agrega o borra alguna evidencia el sistema desplegará en el reporte de calificaciones por corte "0", esto debido a que es necesario entrar al módulo de captura de calificaciones y confirmar la suma en el corte, al momento de grabar.

| Corte "Elija una Opcion | Tool Individual 🕶 Fécha de entrega *        |  |
|-------------------------|---------------------------------------------|--|
| Nortibre *              | decost years                                |  |
| Descripcio              |                                             |  |
|                         |                                             |  |
|                         |                                             |  |
|                         |                                             |  |
|                         | at its                                      |  |
| Al colocionas al cost   | Nota:                                       |  |
| Ai seleccionar ei con   | ROYECTO FINAL solo aparecera en el 3 corte. |  |
|                         | Los campos con * son requeridos             |  |
|                         | Guardar                                     |  |
|                         |                                             |  |

MATERIAS

|                                  |                                                                                                    | SIA                                                                                                    | A                                                       |                                              | 8                                          | POLITECNIC                                         |                                     | 47       | P         | 0     | BAJA                                  |
|----------------------------------|----------------------------------------------------------------------------------------------------|----------------------------------------------------------------------------------------------------|---------------------------------------------------------|----------------------------------------------|--------------------------------------------|----------------------------------------------------|-------------------------------------|----------|-----------|-------|---------------------------------------|
| IRJ                              | VENIDO - PR<br>ANDA AGUIR                                                                                                    | IOFESOR DE ASIGNATURA<br>RE WENDY                                                                                                    |                                                         | •                                            | MATER                                      | IAS                                                |                                     | *******  | ULTIMO    | ACCES | 0: MARTES - 17 - SEF<br>Logout(Salir) |
| c                                | ALIFICACIO                                                                                                    | NES                                                                                                    | Mater                                                   | ia: 004 25-                                  | K)4 BEM AM N                               | IVEL VIII 🕶                                        | Porc evi                            | aluación | Evidencia | 85    | Periodo: mi+1 v                       |
|                                  |                                                                                                    |                                                                                                    |                                                         |                                              |                                            |                                                    |                                     |          |           |       |                                       |
| SE                               | EPORTE                                                                                                    | DE CALIFICACIONES DE                                                                                                    | L 202                                                   | 4-3                                          |                                            |                                                    |                                     |          |           |       |                                       |
| RE                               | EPORTE                                                                                                    | DE CALIFICACIONES DE                                                                                                    | L 202                                                   | 4-3                                          |                                            |                                                    |                                     |          |           |       |                                       |
| RE 40                            | Matricul                                                                                                    | DE CALIFICACIONES DE                                                                                                    | L 202                                                   | 4-3<br>Corte 2                               | Corte 3                                    | Promedic                                           | Final                               |          |           |       |                                       |
|                                  | PORTE<br>200052<br>220116                                                                                                    | CASTRO MEDINA CARLOS ALBERTO                                                                                                    | Corte 1<br>7.91                                         | 4-3<br>Corte 2                               | Corte 3                                    | 2.64                                               | Final<br>NA<br>NA                   |          |           |       |                                       |
|                                  | PORTE<br>200052<br>220116<br>220168                                                                                          | DE CALIFICACIONES DE<br>Nombre<br>CASTRO MEDINA CARLOS ALBERTO<br>MACIAS CORREA ALEJANDRO<br>RARAJAS TRARRA JUAN FRANCISCO                                                                                             | Corte 1<br>7.91<br>7.91<br>7.91                         | 4-3<br>Corte 2<br>0<br>0                     | Corte 3                                    | 2.64<br>2.64<br>2.64<br>2.64                       | Final<br>NA<br>NA                   |          |           |       |                                       |
|                                  | PORTE<br>200052<br>220116<br>220168<br>220170                                                                                | DE CALIFICACIONES DE<br>Nombre<br>CASTRO MEDINA CARLOS ALBERTO<br>MACIAS CORREA ALEJANDRO<br>BARAJAS IBARRA JUAN FRANCISCO<br>LOPEZ GARCIA SAHIRA GUADALUPE                                                            | Corte 1<br>7.91<br>7.91<br>7.91<br>8.11                 | 4-3<br>Corte 2<br>0<br>0<br>0                | Corte 3<br>0<br>0<br>0                     | 2.64<br>2.64<br>2.64<br>2.64<br>2.7                | Final<br>NA<br>NA<br>NA             |          |           |       |                                       |
|                                  | PORTE<br>200052<br>220116<br>220168<br>220170<br>220232                                                                      | DE CALIFICACIONES DE<br>CASTRO MEDINA CARLOS ALBERTO<br>MACIAS CORREA ALEJANDRO<br>BARAJAS IBARRA JUAN FRANCISCO<br>LOPEZ GARCIA SANTRA GUADALUPE<br>CABRAL CONTRERAS ALBERTO                                          | Corte 1<br>7.91<br>7.91<br>7.91<br>8.11<br>8.21         | 24-3<br>Corte 2<br>0<br>0<br>0<br>0          | Corte 3<br>0<br>0<br>0<br>0                | 2.64<br>2.64<br>2.64<br>2.64<br>2.7<br>2.74        | Final<br>NA<br>NA<br>NA<br>NA       |          |           |       |                                       |
| RE<br>1<br>2<br>3<br>4<br>5<br>5 | <ul> <li>Matricul</li> <li>200052</li> <li>220116</li> <li>220168</li> <li>220170</li> <li>220232</li> <li>230215</li> </ul> | DE CALIFICACIONES DE<br>Nombro<br>CASTRO MEDINA CARLOS ALBERTO<br>MACIAS CORREA ALEJANDRO<br>BARAJAS IBARRA JUAN FRANCISCO<br>LOPEZ GARCIA SAHIRA GUADALUPE<br>CABRAL CONTRERAS ALBERTO<br>MEDINA HUTRON ANOREA DENISS | Corte 1<br>7.91<br>7.91<br>7.91<br>8.11<br>8.21<br>7.61 | 4-3<br>Corte 2<br>0<br>0<br>0<br>0<br>0<br>0 | Corte 3<br>0<br>0<br>0<br>0<br>0<br>0<br>0 | 2.64<br>2.64<br>2.64<br>2.7<br>2.7<br>2.74<br>2.54 | Final<br>NA<br>NA<br>NA<br>NA<br>NA |          |           |       |                                       |

### **CAPTURA DE CALIFICACIONES**

#### CAPTURA DE CALIFICACIONES.

Es la captura que se realiza para las materias que están definidas por CORTES (IDIOMAS).

Para esto es primero, se debe alimentar información en la opción de MATERIAS.

Debe de validarse nuevamente con el mismo usuario y clave asignados.

|   | SIAA                                                   | - |
|---|--------------------------------------------------------|---|
|   | CAPTURA DE CALIFICACIONES                              |   |
|   | ACCESO                                                 |   |
|   | Acceder al sistema<br>Introduzza por favor su unuario. |   |
|   | Controels                                              |   |
|   |                                                        |   |
| _ |                                                        |   |

En la opción Materia, le aparecen las materias de corte disponibles. Al seleccionar una, le aparecen los alumnos asignados a esta materia, con los promedios de todas las evidencias por corte.

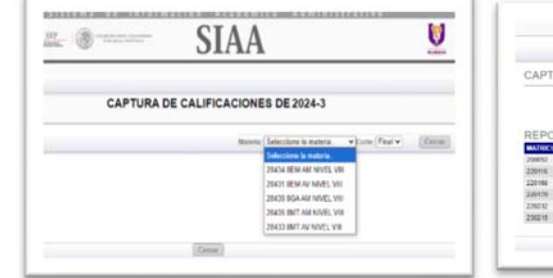

|                                                                   |                                                                                                    |                                                                          |                                       | Hanara (28434 80)                                          | AM NIVEL VIL * Lotte | Teal w Caler |
|-------------------------------------------------------------------|----------------------------------------------------------------------------------------------------|--------------------------------------------------------------------------|---------------------------------------|------------------------------------------------------------|----------------------|--------------|
| CAPTI                                                             | JRA DE CALIFICACIONE                                                                                                    | S CORTE: FI                                                              | AL.                                   | Pa                                                         | centajes de evalu    | action       |
|                                                                   |                                                                                                    |                                                                          |                                       |                                                            |                      |              |
|                                                                   |                                                                                                    |                                                                          |                                       |                                                            |                      |              |
| REPO                                                              | RTE DE CALIFICACIONE                                                                                                    | ES: 2024-3                                                               |                                       |                                                            |                      |              |
| REPO                                                              |                                                                                                    | ES: 2024-3                                                               | NILL PROM                             | DO CALERCACCOLI                                            |                      |              |
| REPOI<br>Joans<br>20015                                           | RTE DE CALIFICACIÓNE<br>CALLO MODALCIAL DI ALBANTO<br>MACADO COMPANICIANOS                                                                                                    | ES: 2024-3<br>Contel Contes Co<br>781                                    | 1113 PSC44                            | SIG CALIFICATION FI                                        |                      |              |
| 220116                                                            | RTE DE CALIFICACIÓNE<br>A 200400<br>CARRO MEDIALDALIS A BARTO<br>INCAS COMPANEIRADO<br>DATAIRE BATER JUNI TRANCISCO                                                                                               | ES: 2024-3                                                               | 4115 Process<br>194<br>194<br>194     | NA<br>NA<br>NA                                             |                      |              |
| REPOI<br>200852<br>220158<br>220158<br>220158<br>220158           | RTE DE CALIFICACIONE<br>A LINKO<br>CARTAS BADIAL CALUE A MARTO<br>BADARS CAREA ALEXADRO<br>SATARS BATIRA JUNI TRANSISCO<br>LONS DINICIS SAMIRA DUDICI, IM-                                                        | ES: 2024-3<br>commit commit co<br>781<br>781<br>781<br>181<br>181        | 111 1 1 1 1 1 1 1 1 1 1 1 1 1 1 1 1 1 | 50 (2111) 2110 (2111)<br>515<br>515<br>515<br>515<br>515   |                      |              |
| REPOI<br>200852<br>200552<br>200555<br>200555<br>200555<br>200555 | RTE DE CALIFICACIONE<br>ALIMBO<br>CARTAS SINDIA DIAL IS A REFTO<br>INCRES COMPLANE TARICOLO<br>DATASE CAMPA ALEXANDE<br>LOPEZ INNER SINHA CONTRANA DUCOLOPE<br>CARRA CONTRANA DUCOLOPE<br>CARRA CONTRANA DUCOLOPE | ES: 2024-3<br>CONTES CONTES CO<br>781<br>781<br>781<br>781<br>871<br>871 | 1 1 1 1 1 1 1 1 1 1 1 1 1 1 1 1 1 1 1 | 50 (2010) (2010) (2010)<br>505<br>505<br>505<br>505<br>505 |                      |              |

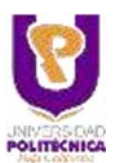

SISTEMA DE INFORMACIÓN ACADÉMICO ADMINISTRATIVO

Cuando seleccione un corte de los 3 disponible, se mostrarán las evidencias a capturar

| BRANNER - Contraction        | SIAA                         | U              |
|------------------------------|------------------------------|----------------|
| Pogora INGENERÍA RECATRÓNICA |                              |                |
| CAPTURA                      | E CALIFICACIONES DE 2024-3   |                |
|                              | There (Selections is materia | vion fadv (inn |
|                              |                              | 2              |
|                              |                              | 3<br>Final     |
|                              |                              |                |
|                              | Cattar                       |                |

Puede iniciar con la captura de calificaciones, de cada uno de los alumnos y de cada una de las evidencias. Una vez que desee ver el resultado de los cambios en el CORTE, puede presionar el botón RECALCULAR. El sistema reflejará los cambios en la columna de CORTE. Recuerde que tiene que grabar antes de cerrar la ventana ya que el sistema solo recalculó para darle una vista previa.

**GRABAR:** El sistema reflejará los cambios realizados y se graba al mismo tiempo.

|                                                                                        |                                                                                                    |                                                        | Materia: 28434                               | 8EM AM NIV                                 |                            | rte: 1 🗸         | Recalcular | Grabar | Cerrar |
|----------------------------------------------------------------------------------------|----------------------------------------------------------------------------------------------------|--------------------------------------------------------|----------------------------------------------|--------------------------------------------|----------------------------|------------------|------------|--------|--------|
| APTUR                                                                                  | A DE CALIFICACIONE                                                                                                    | S CORT                                                 | TE: 1                                        |                                            | Porce                      | entajes de e     | valuacion  |        |        |
| APTUR                                                                                  | A DE ASISTENCIAS: C<br>ASUETOS: 1 ASISTENCIAS: 16                                                                                                    | ) si 💿 no                                              |                                              |                                            |                            |                  |            |        |        |
| IATRICULA                                                                              | ALUMNO                                                                                                    | ASI0                                                   | PAR1                                         | TAR2                                       | EJE3                       | PRA4             | EXP5       | EXA6   | CORTE  |
| 200052                                                                                 | CASTRO MEDINA CARLOS<br>ALBERTO                                                                                                    | 13                                                     | 10                                           | 10                                         | 7                          | 7                | 9          | 7      | 7.91   |
| 220116                                                                                 | MACIAS CORREA ALEJANDRO                                                                                                    | 13                                                     | 10                                           | 10                                         | 7                          | 8                | 8          | 7      | 7.91   |
| 220168                                                                                 | BARAJAS IBARRA JUAN<br>FRANCISCO                                                                                                    | 13                                                     | 10                                           | 10                                         | 7                          | 7                | 9          | 7      | 7.91   |
| 220170                                                                                 | LOPEZ GARCIA SAHIRA<br>GUADALUPE                                                                                                    | 13                                                     | 10                                           | 9                                          | 7                          | 8                | 8          | 8      | 8.11   |
| 220232                                                                                 | CABRAL CONTRERAS ALBERTO                                                                                                    | 13                                                     | 10                                           | 9                                          | 8                          | 7                | 9          | 8      | 8.21   |
| 230215                                                                                 | MEDINA HUITRON ANDREA<br>DENISS                                                                                                    | 13                                                     | 10                                           | 8                                          | 9                          | 8                | 8          | 6      | 7.61   |
| Aa:<br>Asistencias: I<br>SI" - Desplie<br>De loc<br>- Puede<br>o una "<br>NO" - Para r | En CAPTURA DE ASISTENCIA selec<br>ga la lista de dias que debe de captu<br>ual sole podrá capturar los dias trasc<br>capturar las asistencias de manera rá<br>F° para colocar un °0° - Falta<br>egresar a la captura Evidencias. | cione:<br>rar. Muestra l<br>urridos.<br>pida, al final | Día/Mes "05/02<br>de la lista apar<br>Grabar | ", de los todo<br>ece una "A" pa<br>Cerrar | el corte.<br>ara colocar u | n "1" – Asistenc | ia         |        |        |

SISTEMA DE INFORMACIÓN ACADÉMICO ADMINISTRATIVO

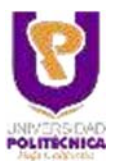

### CHECADOR/RETARDOS/FALTAS

Cada una de sus materias asignadas, se encuentra registrada en su horario personal.

Estas se deben de registrar entrada y salida en cada horario en los checadores disponibles en los edificios 1 y 2.

Cuando se registra antes o después de su hora o no la checada de un horario asignado, el sistema le mostrara un retardo o falta para que este pueda ser justificado.

Primeramente, se debe seleccionar la catorcena que se desea revisar (siempre muestra la última), para lo cual se requiere realizar un clic en la flechita al lado derecho de la catorcena.

En la parte de la ventana correspondiente a "Información de registro de checadas" se muestran las fechas inicial y final que comprenden la catorcena seleccionada.

Reglas para checar: Checada Normal - 10 minutos antes y después de cada horario asignado Retardo – 15 minutos después de la hora de entrada Salida - 30 minutos después de su hora de salida

### JUSTIFICAR

Si aparece una falta, en la última columna mostrará la opción "Justificar", la cual permite poder justificarla. Al seleccionar dicha opción el sistema desplegará otra ventana donde se puede introducir la justificación de la falta.

"Continuar" permite registrar la justificación en el sistema. Debe de imprimirla. La justificación y firmarla para que la entregue al director del programa académico. Esta se agrega al historial de justificaciones que se muestra en la parte inferior de la pantalla anterior.

En el historial de justificaciones nos da la posibilidad de seleccionar una justificación para visualizarla, descargarla como un archivo pdf o imprimirla, estas opciones se muestran en otra ventana al realizar un clic en el icono de impresora que aparece al final de cada justificación.

| No | Folio | Fecha Regist | tro Dia | Materia                              | Fecha Solicitu | d |
|----|-------|--------------|---------|--------------------------------------|----------------|---|
| 1. | 2922  | 10/09/2024   | Martes  | ARQUITECTURA DE COMPUTADORAS         | 13/09/2024     |   |
| 2  | 1851  | 14/06/2024   | Viernes | MANTENIMIENTO A EQUIPO DE CÓMPUTO    | 19/06/2024     |   |
| 3  | 1850  | 14/06/2024   | Viernes | LENGUAJES Y AUTÓMATAS                | 19/06/2024     |   |
| 4  | 1849  | 14/06/2024   | Viemes  | CONTROLADORES LÓGICOS PROGRAMABLES   | 19/06/2024     |   |
| 5  | 1848  | 14/06/2024   | Viernes | RUTEO Y CONMUTACIÓN                  | 19/06/2024     |   |
| 6  | 1380  | 06/05/2024   | Lunes   | MATEMÁTICAS BÁSICAS PARA COMPUTACIÓN | 13/05/2024     |   |
| 7  | 1376  | 06/05/2024   | Lunes   | RUTEO Y CONMUTACIÓN                  | 13/05/2024     |   |

| les de |                                                                                                    |                                                                                                    |                                                                                                    |         |                                                                                                    |                                                                                                    | Catorcana                     | Cutobothia to                                                                                                    | 100000                                                       | 14 20-00-2024 | 141 |
|--------|----------------------------------------------------------------------------------------------------|----------------------------------------------------------------------------------------------------|----------------------------------------------------------------------------------------------------|---------|----------------------------------------------------------------------------------------------------|----------------------------------------------------------------------------------------------------|-------------------------------|----------------------------------------------------------------------------------------------------|--------------------------------------------------------------|---------------|-----|
|        | 011112                                                                                                    | ion de re                                                                                                    | pistro de                                                                                                    | 10/400  | edas)                                                                                                    |                                                                                                    |                               | CALCULATION AND                                                                                                    | 10000                                                        | Ta Lineard    |     |
| 02     | 09/20                                                                                                    | 24                                                                                                    | 1                                                                                                    | 5/09/2  | nal<br>2024                                                                                                    |                                                                                                    |                               | bentematen het                                                                                                    | destance in                                                  |               |     |
| 100    |                                                                                                    | 64                                                                                                    | Materia                                                                                                    |         |                                                                                                    | CEntrals                                                                                               | Otalida                       | firstate                                                                                                    | 1                                                            |               | £.  |
| 11.58  | 10824                                                                                                    | Martiples.                                                                                                    | AAQUITES                                                                                                    | CILIMAD | E COMPUTADORAS                                                                                                    | 10:57:21                                                                                               | 10.55.40                      | FALSA                                                                                                    |                                                              | etficer       |     |
| -      | 10024                                                                                                    | Marine                                                                                                    | 4400.014                                                                                                    | Thema D | e coastilicosias                                                                                                    | ND.                                                                                                    |                               | East TA                                                                                                    |                                                              | -             |     |
|        |                                                                                                    |                                                                                                    |                                                                                                    |         |                                                                                                    |                                                                                                    |                               |                                                                                                    |                                                              |               |     |
| HIS    | torial                                                                                                    | de justific                                                                                                    | acloner                                                                                                    |         |                                                                                                    |                                                                                                    |                               |                                                                                                    |                                                              |               |     |
| 110    | torial                                                                                                    | de justific<br>Fecha I                                                                                                    | aciones<br>leges D                                                                                                    |         | Manula                                                                                                    |                                                                                                    |                               | facto                                                                                                    | a Basic Pa                                                   | - 5           |     |
|        | torial<br>Tale                                                                                                    | de justific<br>Fecha i<br>14102                                                                                                    | 1.00000                                                                                                    |         | MANUFACTORIA CON                                                                                                    | uno pe como                                                                                            | 10                            | Finds<br>1996                                                                                                    | 1.4cm                                                        |               |     |
|        | Sorial<br>Tales                                                                                                    | de justific<br>Facha                                                                                                    |                                                                                                    |         | Manufacture (MTO A CO)                                                                                                    | uro de covru<br>das                                                                                    | 10                            | Factor<br>1875<br>1876                                                                                                    | 1.440<br>2824<br>2824                                        |               |     |
|        | torial<br>alle<br>220<br>540                                                                                                    | de justific<br>Facha<br>Ganta<br>Ganta<br>Ganta<br>Ganta                                                                                                    |                                                                                                    |         | Manufactoria de Constante de Constante de Co | UPO DE COMPU<br>tas<br>secos micositas                                                                 | 10<br>H&L03                   | Facts<br>1995<br>1995<br>1996                                                                                                    | 2824<br>2824<br>2824<br>2824<br>2824                         |               | _   |
|        | Social<br>Isle<br>250<br>549<br>549<br>549<br>549                                                                                                    | de justific<br>Fecha<br>14/00<br>14/00<br>14/00<br>14/00<br>14/00<br>14/00                                                                                                    | 2-2-2-2-7<br>10-4-5<br>12-4-5<br>12-4-5 |         | Materia<br>Sinvitational Control A CO<br>Elementes y control de<br>Ruites y consultation<br>antimatives descent alerce                                                                                                    | UPO DE COMPU<br>das<br>Incos Pricoska<br>In<br>En Para Compu                                           | to<br>HBLES                   | Factor<br>1975<br>1975<br>1975<br>1975                                                                                                    | 2824<br>2824<br>2824<br>2824<br>2824<br>2824                 |               |     |
|        | 50 ciał<br>wien<br>1011<br>1020<br>1040<br>1040<br>1040<br>1040                                                                                                    | da justički<br>Farka<br>14000<br>14000<br>14000<br>14000<br>06000<br>06000                                                                                                    | 2000 T                                                                                                    |         | Ministe<br>SIANTERNISSINTO A EQU<br>LENGUAGES Y AUTORI<br>ULTER Y COMMUTACE<br>ANTERNISSINTO A BASICO<br>MUTEO Y COMMUTACE                                                                                                    | uno de coerru<br>das<br>secos modeles<br>n<br>e mete coerru<br>n                                       | to<br>Hallos<br>Node          | Factor<br>1975<br>1976<br>1976<br>1976<br>1976                                                                                                    | 0528<br>0504<br>0504<br>0504<br>0504<br>0504<br>0504<br>0504 |               |     |
|        | 107 (a)<br>(a)<br>(3)<br>(3)<br>(3)<br>(3)<br>(3)<br>(3)<br>(3)<br>(3)<br>(3)<br>(3                                                                                                    | de Justifi<br>Fecha 1<br>14002<br>14002<br>14002<br>14002<br>14002<br>06050<br>09000<br>19002                                                                                                    | 121 V<br>121 V<br>124 V<br>124 V<br>124 V<br>124 L<br>121 L<br>121 L<br>121 L<br>121 L<br>121 L                                                                                                    |         | Миниса<br>Начителиванскито и со<br>солтако и оконета со<br>мощео у солмогласо<br>мощео у солмогласо<br>мощео у солмогласо<br>солтако и оконета со                                                                                                    | uro de coeru<br>das<br>secos micositas<br>n<br>8 Palla coerus<br>n<br>secos Peccanas                   | to<br>Holes<br>Node           | Faich<br>1995<br>1995<br>1996<br>1996<br>1995<br>1995<br>1995<br>2015                                                                                                    | 2528<br>2528<br>2524<br>2524<br>2524<br>2524<br>2524<br>2524 |               |     |
|        | 1020 (M)<br>(48)<br>(10)<br>(10)<br>(10)<br>(10)<br>(10)<br>(10)<br>(10)<br>(10                                                                                                    | 0+ Jut224<br>Facha<br>14002<br>14002<br>14002<br>14002<br>06052<br>06052<br>06052<br>06052                                                                                                    | 124 W<br>124 W<br>124 W<br>124 W<br>124 W<br>124 L<br>124 L<br>124 L<br>124 L<br>124 L<br>124 L<br>124 L                                                                                                    |         | MARINE<br>MARTENERSTOA E CO<br>ENICULAS Y AUTOM<br>CONTROL ADDRES US<br>RUTED Y COMATING<br>MITED Y COMATING<br>CONTROLADORES US<br>CONTROLADORES Y AUTOM                                                                                                    | UFO DE COMPU<br>Das<br>SICOS INICORAS<br>N<br>E FINIA COMPUT<br>N<br>BICOS PROSAVA<br>MA               | to<br>HBLES<br>HBLES          | 12 (2005)<br>12 (20)<br>12 (20)<br>12 ( | 2828<br>2828<br>2824<br>2824<br>2824<br>2824<br>2824<br>2824 |               |     |
|        | 1024 (M)<br>(001<br>1050<br>(040<br>(040<br>(040)<br>(040)<br>( | de justici<br>Facha<br>14000<br>14000<br>14000<br>06000<br>06000000 | 200 mm / 100 mm / 100                                                                                                    |         | Memory<br>International Control of Con-<br>Control Acones Lo<br>International Acones Lo<br>International Acones Lo<br>Libertud Y Autober<br>Control Acones Lo                                                                                                    | UPO DE COMPO<br>dus<br>secos Inticolitas<br>n<br>tecos Precisiva<br>tecos Precisiva<br>tecos Precisiva | 10<br>HBLE3<br>HDLE3<br>HBLE3 | 2000<br>1970<br>1970<br>1970<br>1970<br>1970<br>1970<br>1970<br>1                                                                                                    | 2524<br>2524<br>2524<br>2524<br>2524<br>2524<br>2524<br>2524 |               |     |

| )escrib | a el motivo | o de la so | licitud o | le justifie | cación. |
|---------|-------------|------------|-----------|-------------|---------|
| escrip  | ción        |            |           |             |         |
|         |             |            |           |             |         |
|         |             |            |           |             |         |
|         |             |            |           |             |         |
|         |             |            |           |             | 1       |
|         | Continue    | r i        | 1         | Regress     | e       |

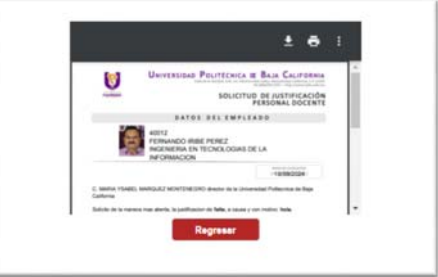

SISTEMA DE INFORMACIÓN ACADÉMICO ADMINISTRATIVO

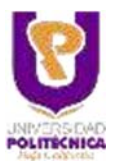

Aquí se cuenta con la posibilidad de descargar la justificación como un archivo pdf.

Después de justificar la falta en el sistema, se debe imprimir desde el archivo descargado o realizando un clic en el icono de impresora, firmarla y llevarla con el director de la carrera para que la firme también. Como último paso, esta hoja con las firmas se debe entregar al departamento de Recursos Humanos.

| 8                                                                | UNIVERSIDAD PC                         | DLITÉCNICA I<br>la claridad, 5/N, col. Platarea | E BAJA C               | ALIFORNIA<br>a California, C.P. 21376<br>p://www.upbc.edu.ms |
|------------------------------------------------------------------|----------------------------------------|-------------------------------------------------|------------------------|--------------------------------------------------------------|
| -                                                                |                                        | SOLICITU                                        | D DE JUST<br>PERSONAL  | FICACIÓN                                                     |
|                                                                  | DATOS                                  | DEL EMPLE                                       | ADO                    |                                                              |
|                                                                  | 400<br>INGENIERIA EN TE<br>INFORMACION | CNOLOGIAS E                                     | E LA                   |                                                              |
|                                                                  |                                        |                                                 | PECHA DE U<br>D (19/06 | /2024                                                        |
| Solicito de la manera ma<br>padre.<br>Materia<br>Fecha: 14/06/20 | is atenta, la justificacion o          | de falta, a causa y                             | con motivo: Día        | del                                                          |
| Dia: Viernes<br>Materia: MANTEN<br>Hora: 20:00-22                | NIMIENTO A EQUIPO (                    | DE CÓMPUTO                                      |                        |                                                              |
| Hora de registro                                                 |                                        | Va                                              | lida Direc             | tor                                                          |
| Hora Entrada: NO RE<br>Hora Salida: NO RE<br>falta               | GISTRAD/<br>GISTRAD/                   |                                                 | Con Goce<br>Sin Goce   |                                                              |
| Atentan                                                          | * * * *                                |                                                 |                        |                                                              |
|                                                                  | 16 00007                               | De contornel                                    | al con las attitucion  | es conferitam                                                |

SISTEMA DE INFORMACIÓN ACADÉMICO ADMINISTRATIVO

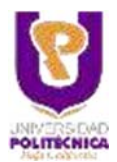

×

### **DATOS PERSONALES**

Encontrará su información registrada en Recursos Humanos, si algo está mal, deberá de acudir a ellos.

- Número de empleado. .
- Nombre. •
- Adscripción.
- Puesto.
- Programa académico en que fue adscrito •

Además, se muestra su horario asignado.

| Empiredo<br>Identita<br>Interesta<br>Interesta<br>Interesta<br>Interesta<br>Enteresta<br>Enterest | CADÉMICA<br>A SIGNATUI<br>Inico<br>TECNOLO                  | RA<br>SÍA S DE MA                                | NUFACTURA                                                                                                    |                |                |       |                                  |                         |
|----------------------------------------------------------------------------------------------------|-------------------------------------------------------------|--------------------------------------------------|----------------------------------------------------------------------------------------------------|----------------|----------------|-------|----------------------------------|-------------------------|
| HORARIOS                                                                                                    |                                                             |                                                  |                                                                                                    |                | M              |       |                                  |                         |
| rograma                                                                                                    | Clave                                                       | Grupo                                            | Asignatura                                                                                                    |                |                |       |                                  | V S                     |
| Programa<br>002                                                                                                    | 28401                                                       | Grupo<br>8AV                                     | CONTROLADORES LÓGICOS PROGRAMABLES                                                                                                    |                |                |       | 17-18                            | 17-20                   |
| 002<br>003                                                                                                    | 28401<br>28700                                              | BAV<br>N2A                                       | CONTROLADORES LÓGICOS PROGRAMABLES<br>ARQUITECTURA DE COMPUTADORAS                                                                                                    | 11-16          | 11-16          | 11-16 | 17-18                            | 17-20                   |
| 002<br>003<br>003                                                                                                    | 28401<br>28700<br>28701                                     | 8AV<br>N2A<br>N3A                                | CONTROLADORES LÓGICOS PROGRAMABLES<br>ARQUITECTURA DE COMPUTADORAS<br>INTRODUCCIÓN A REDES                                                                                      | 11-16          | 11-16          | 11-16 | 17-18                            | 17-20<br>11-15          |
| 002<br>003<br>003<br>003                                                                                                    | Clave<br>28401<br>28700<br>28701<br>28131                   | Grupo<br>8AV<br>N2A<br>N3A<br>3AV                | CONTROLADORES LÓGICOS PROGRAMABLES<br>ARQUITECTURA DE COMPUTADORAS<br>INTRODUCCIÓN A REDES<br>MANTENIMIENTO A EQUIPO DE CÓMPUTO                                                 | 11-16          | 11-16          | 11-16 | 17-18<br>11-15                   | 17-20<br>11-15          |
| rograma<br>002<br>003<br>003<br>003<br>013                                                                                                    | Clave<br>28401<br>28700<br>28701<br>28131<br>28375          | Grupo<br>8AV<br>N2A<br>N3A<br>3AV<br>1AFM        | CONTROLADORES LÓGICOS PROGRAMABLES<br>ARQUITECTURA DE COMPUTADORAS<br>INTRODUCCIÓN A REDES<br>MANTENIMIENTO A EQUIPO DE CÓMPUTO<br>FUNDAMENTOS DE REDES                         | 11-16          | 11-16<br>20-22 | 11-16 | 17-18<br>11-15<br>18-20          | 17-20<br>11-15<br>20-22 |
| rograma<br>002<br>003<br>003<br>003<br>013<br>013                                                                                                    | Clave<br>28401<br>28700<br>28701<br>28131<br>28375<br>28679 | Grupo<br>8AV<br>N2A<br>N3A<br>3AV<br>1AFM<br>1AV | CONTROLADORES LÓGICOS PROGRAMABLES<br>ARQUITECTURA DE COMPUTADORAS<br>INTRODUCCIÓN A REDES<br>MANTENIMIENTO A EQUIPO DE CÓMPUTO<br>FUNDAMENTOS DE REDES<br>FUNDAMENTOS DE REDES | 11-16<br>20-22 | 11-16<br>20-22 | 11-16 | 17-18<br>11-15<br>18-20<br>21-22 | 17-20<br>11-15<br>20-22 |

SALGADO FLORES EMILY JAQUELINE

SAHAGUN RODRIGUEZ KEVIN ARON

OLVERA SAAVEDRA DIEGO LEONARDO

Exportar Excel

INZUNZA MOLINARES BRAYAN JESUS GUADALUPE

Cerrar

210205 MARTINEZ LEYVA LUIS ANTONIO

| ombre de una asignatura<br>ido de los alumnos. | Materi | a: 002 2840<br>DGRAMAB | )1 8AV CONTROLADORES LÓGICOS<br>LES |
|------------------------------------------------|--------|------------------------|-------------------------------------|
| Excel" para exportar esta                      |        |                        |                                     |
|                                                | No.    | Matricula              | nombre                              |
|                                                | 1      | 160630                 | HERRERA GOMEZ CESAR MANUEL          |
| ra cerrar la ventana.                          | 2      | 170594                 | MONTOYA HEREDIA CRISTIAN ADRIAN     |
|                                                | з      | 180463                 | ESTRADA AVALOS JOSE ANGEL           |
|                                                | 4      | 200207                 | ZAPATA MARIÑEZ ISIDRO OCTAVIO       |
|                                                | 5      | 210030                 | VALENZUELA GUILLEN DAVID            |

6

7

8

9

10

210149

210163

210306

210332

LISTA DE ALUMNOS

Si se realiza un clic sobre el no aparecerá una ventana con el lista

Cuenta con un botón "Exportar E información a un archivo de Excel.

Cuenta con otro botón "Cerrar" par

SISTEMA DE INFORMACIÓN ACADÉMICO ADMINISTRATIVO

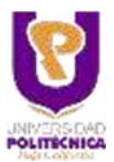

### WIFI CLAVE

Las redes inalámbricas son de acceso libre, pero restringido al uso de un Voucher, para ello se le permite obtener una dos para acceder como maestro a la red inalámbrica de UPBC: **"UPBC"**, la cual es utilizada por los maestros de la universidad de forma gratuita.

En caso de requerirse desasignar la clave anteriormente asignada, activar la opción "Desasignación".

Al seleccionar el tipo de equipo (Teléfono o Laptop) se desplegará la opción "Obtener Clave".

Al seleccionar la opción "Obtener Clave" muestra las políticas de uso de la red inalámbrica en UPBC. Al final tiene la opción de "Cancelar" para cancelar la obtención de una clave y la opción de marcar que ha leído, entendido y que está de acuerdo en cumplir con las reglas ahí descritas.

Si marca el recuadro que indica que ha leído y que está de acuerdo en cumplir, aparecerá la opción "Continuar".

Si realiza un clic sobre el botón "Continuar", regresa a la pantalla anterior mostrando la clave wifi asignada, la cual debe proporcionarse al momento de desear conectarse a Internet.

|                 | Red inalambrica: UPBC |
|-----------------|-----------------------|
| Seleccione una  | opcion                |
| Asignacio       | on clave              |
| <b>Desasign</b> | ación                 |
| lipo de equipo  | Clave                 |
| Telefono        | EsM4cDJQctn           |
| Laptop          |                       |
|                 | Asignación de clave   |
|                 | EsM4cDJQctn           |
|                 | Ver reglamento        |

|                                                                                     | Red inalambrica: UPBC                                                                                                    |
|-------------------------------------------------------------------------------------|----------------------------------------------------------------------------------------------------|
| Seleccione                                                                          | una opcion                                                                                                    |
| <ul> <li>Asign</li> </ul>                                                           | ación clave                                                                                                    |
| ODesas                                                                              | ignación                                                                                                    |
| Tipo de equ                                                                         | iipo                                                                                                    |
| <b>Telefo</b>                                                                       | no                                                                                                    |
| C Lapto                                                                             | p                                                                                                    |
|                                                                                     |                                                                                                    |
| Auto provis                                                                         | ilón de Acceso a internet UPBC para maestros                                                                                |
| Auto provis                                                                         | ión de Acceso a internet UPBC para maestros<br>Red inalambrica: UPBC                                                        |
| Auto provis                                                                         | ilón de Acceso a internet UPBC para maestros<br>Red inalambrica: UPBC<br>una opcion                                         |
| Auto provis<br>Seleccione<br>Asign                                                  | ión de Acceso a Internet UPBC para maestros<br>Red Inalambrica: UPBC<br>una opcion<br>ación clave                           |
| Auto provis<br>Seleccione<br>• Asign<br>O Desas                                     | tión de Acceso a internet UPBC para maestros<br>Red inalambrica: UPBC<br>una opcion<br>ación clave<br>ignación              |
| Auto provis<br>Seleccione<br>Asign<br>Desas<br>Tipo de equ                          | ión de Acceso a Internet UPBC para maestros<br>Red inalambrica: UPBC<br>una opcion<br>ación clave<br>ignación               |
| Auto provis<br>Seleccione<br>Asign<br>Desas<br>Tipo de equ<br>Tipo de equ<br>Telefo | ión de Acceso a internet UPBC para maestros<br>Red inalambrica: UPBC<br>una opcion<br>ación clave<br>ignación<br>sipo<br>no |

| Inform                             | nación                                                                                                    |
|------------------------------------|----------------------------------------------------------------------------------------------------|
| İstâ estri                         | ctamente prohibido                                                                                                    |
| • E)                               | uiso personal de los recursos para fines distintos a los permitidos.                                                                                                    |
| + E1                               | uso para generar ganancias monetarias personales o propósitos comerciales.                                                                                                    |
| • En<br>der                        | viar copias de documentos o inclusión de trabajos de otros en el correo electrónico como propios violando las leyes de<br>rechos de autor. (Suptantación de identidad)                                                                                                    |
| • De                               | scargar servicios broadcast como audio y video.                                                                                                    |
| • Co                               | mpartirse archivos, carpetas y otros servicios.                                                                                                    |
| • Us                               | ar programas "peer to peer" (P2P) o alguna otra tecnología que permita el intercambio de archivos en volumen                                                                                                    |
| • Ext<br>me                        | tender el servicio de acceso a la RED a más equipos por medio de una sola conexión a la red inalámbrica (ejemplo: por<br>cilo de NAT, túneles, conexión compartida, DHCP, etc.)                                                                                              |
| + Ext                              | tender el alcance de la red por medio de cualquier dispositivo lísico o lógico.                                                                                                    |
| • E)                               | uso del servicio para interferir o molestar a otros usuarios o entorpecer asuntos propios de las autoridades Universitarias                                                                                                    |
| • EI                               | uso del servicio para violar las políticas de uso aceptable del correo electrónico o plataformas colaborativas                                                                                                    |
| • Tra                              | insgredir cualquier recurso informático, sistema o sitios de telecomunicaciones a los que no le está permitido acceder                                                                                                    |
| • Cu                               | alquier conducta que viole las normas generalmente aceptadas dentro de la comunidad de Internet.                                                                                                    |
| Aonitore<br>inte proc<br>conformid | s de comunicaciones. A unicitud escrita de la autoridad compatente o cuando avista alguna orden judicial para napponter<br>esens legales, la UPBC proporcionará la información transmitida en la RED y que esté disponible para su acceso de<br>ad con las leyes aplicables. |
| And with 1                         |                                                                                                    |
| He                                 | leldo, entiendo y estoy de acuerdo en cumptir con las reglas aquí descritas Cenceler                                                                                                    |
| iciones.<br>la UPBC<br>s aplicat   | A solicitud escrita de la autoridad competente o cuando exista alguna orden judicial para responde<br>2 proporcionará la información transmitida en la RED y que esté disponible para su acceso dr<br>bles.                                                                  |
| y estoy                            | de acuerdo en cumplir con las reglas aquí descritas                                                                                                    |

te proc

He leido,

SISTEMA DE INFORMACIÓN ACADÉMICO ADMINISTRATIVO

### CAMBIO CONTRASEÑA

La única opción del menú SISTEMA es CAMBIO CONTRASEÑA.

Al seleccionar esta opción muestra la siguiente pantalla:

Aquí se debe proporcionar la nueva contraseña dos veces y luego realizar un clic sobre el botón "Cambiar" para cambiar la contraseña.

| Informacion     Cambio de contraseña       Sistema     Sistema                                                                                                    |                                               |
|----------------------------------------------------------------------------------------------------|-----------------------------------------------|
| Usuario (tinbep)     IRIBE PEREZ FERNANDO       INGENIERIA EN TECNOLOGÍAS DE<br>MANUFACTURA     CAMBIO DE CONTRASEÑA       UNFORMACION     Usuario       SISTEMA     Nueva Contraseña | UNIVERSIDAD<br>POLITECNICA<br>Baja California |
| DEPARTAMENTO<br>INGENERALEAT TECNOIGÁS DE<br>MANUFACTURA<br>DINFORMACION<br>E SISTEMA<br>Usuario firibep<br>Nueva Contraseña                                                          |                                               |
| DINFORMACION<br>Usuario firibep<br>Nueva Contraseña                                                                                                    |                                               |
| SISTEMA Nueva Contraseña                                                                                                    |                                               |
|                                                                                                    |                                               |
| CAMBIO CONTRASENA Contraseña                                                                                                    |                                               |
| Cambiar                                                                                                    |                                               |
|                                                                                                    |                                               |

Aparecerá la siguiente ventana: Confirmando el cambio de contraseña.

Al realizar un clic sobre el botón cerrar regresa a la pantalla anterior.

| INFORMACIÓN |                        | ×     |
|-------------|------------------------|-------|
| 🕑 La ir     | formación se grabó con | éxito |
|             | Cerrar                 |       |

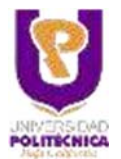